## Paso 5

Desde aquí, el sistema de pago y reserva es igual al de las personas que entran desde Universidad Virtual. Para seguir el ejemplo de cómo pagar, visita la zona web del pago electrónico, pinchando el siguiente enlace:

Pago Electrónico

## Enlaces transversales de libro para Paso 5

- < Paso 4
- Arriba